## Active Kids Voucher – CNC Info Guide for PlayHQ

Corrimal Netball Club is an approved and registered sports provider through ServiceNSW. This allows us to accept Active

Corrimal Netball Club Inc.

Kids Vouchers from our members when they are paying registration fees.

Corrimal Netball Club has put together a brief 'How To' guide for parents about redeeming vouchers when registering via PlayHQ.

PLEASE NOTE: Active Kids Vouchers must be submitted on the payment page of PlayHQ and CANNOT be redeemed retrospectively. You CAN use an Active Kids voucher in conjunction with the Early Bird Discount Code.

## How to redeem:

**Step 1**: Select the appropriate registration link from the CNC website.

Step 2: Click 'Get Started' and login to PlayHQ using your email.

**Step 3**: Select the appropriate registration age/type and click Continue.

**Step 4**: Complete the registration form, review your details and tick the Terms and Conditions box. Click Continue.

**Step 5**: Payment page. Scroll to the Vouchers section – right side column on the page (on a computer), scroll further if on a mobile device.

- Click the link "I have a government voucher."

| This payment                       | is secured with SSL encryption. | Netball Australia Digital Systems and Services<br>Fee (12 month)                                                       | 1     | \$4.4            |
|------------------------------------|---------------------------------|----------------------------------------------------------------------------------------------------|-------|------------------|
| Card number*                       |                                 | Player Membership Fee<br>Netball Australia                                                                             |       |                  |
| 1234 1234 123                      | 4 1234                          | 2023 Player Membershin Fee - Age 18-99 (12                                                                             |       |                  |
| Card Expiry*                       | CVC* 💿                          | month)<br>Player Membership Fee<br>Netboll NSW                                                                         | 1     | \$96.            |
| MM / YY                            | CVC                             | INEED BILLING WY                                                                                                    |       |                  |
|                                    |                                 | Association Player Registration Fee<br>(Association Player Registration Fee)<br>Illawarra District Netball Association | 1     | \$69.0           |
| Billing Address Country* Australia |                                 | Club Player Registration Fee (Senior<br>Registration Fee (18+))<br>Corrimal Netball Club                               |       | \$25.            |
| Australia                          |                                 | Total                                                                                                    | \$    | 195.5            |
| Address*                           |                                 | All val                                                                                                    | les a | are in <b>AU</b> |
|                                    |                                 | Vouchers                                                                                                    |       |                  |
| Suburb / Town*                     |                                 | Enter a voucher code                                                                                                   | Ap    | ply              |
|                                    |                                 |                                                                                                    |       |                  |

Corrimal Netball Club Inc. Active Kids Voucher – How to Guide for PlayHQ.

- Select "Active Kids (NSW)" from the dropdown menu.

| Billing Address                      | (Association Player Registration Fee) 1 \$69.0<br>Illawarra District Netball Association |
|--------------------------------------|------------------------------------------------------------------------------------------|
| Country*                             | Club Player Registration Fee (Senior<br>Registration Fee (18+)) 1 \$25.5                 |
| Australia                            | Corrinal Netball Club                                                                    |
| Address*                             | Total \$195.5                                                                            |
|                                      | All values are in <b>AL</b>                                                              |
|                                      | Vouchers                                                                                 |
| Suburb / Town*                       | Enter a voucher code Apply                                                               |
| State / Province / Region* Postcode* | Government Vouchers                                                                      |
| Please select                        | Select youcher type                                                                      |
| Flease select                        | V Select vodenci type                                                                    |
| Flease select                        | Active Kids (NSW)                                                                        |
| riedse select                        | Active Kids (NSW)<br>KidSport (WA)<br>Ticket To Play (TAS)                               |

- Type in your Active Kids voucher code.

| Billing Address                      |                                                                                                    |                                      |
|--------------------------------------|----------------------------------------------------------------------------------------------------|--------------------------------------|
| Country*                             | Club Player Registration Fee (Senior<br>Registration Fee (18+))                                                                           | 1 \$25                               |
| Australia                            | Corrimal Netball Club                                                                                                    |                                      |
| Address*                             | - · · ·                                                                                                    | Total <b>\$195.</b>                  |
| Address                              | Α                                                                                                    | II values are in <b>A</b>            |
|                                      | Vouchers                                                                                                    |                                      |
| Suburb / Town*                       | Enter a voucher code                                                                                                    | Apply                                |
| State / Province / Region* Postcode* | <b>Government Vouchers</b>                                                                                                    |                                      |
| Please select                        | Active Kids (NSW)                                                                                                    | ~                                    |
|                                      | 12341234123412341234                                                                                                    | Apply                                |
| Confirm purchase →                   | You may be required to provide a copy of your vouc<br>Health Care or Pension Concession Card to the org<br>discourse how here a constants | her or show your<br>anisations where |
| Daak                                 | Health Care or Pension Concession Card to the org<br>discounts have been applied.                                                         | anisations where                     |

- Optional: Type in Early Bird discount code if it is within the Early Bird rego period.
- Click "Apply".

\*\*\* If you entered a valid voucher number/codes, the system will automatically apply the correct discount and adjust this on the payment page. \*\*\*

**Step 6**: Check the voucher code has been applied. Pay the remaining balance through PlayHQ Type in your credit card details to complete your registration and click Submit.